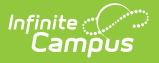

## **ELO Student (New Hampshire)**

Last Modified on 10/21/2024 8:22 am CDT

Tool Search: i4see Extracts

#### Report Logic | Report Editor | Generate the ELO Student Extract | Report Layout

The ELO (Equal Learning Opportunity) Student Submission Extract reports any high school (grades 09-12) students who are participating in an ELO course.

| i4see Extracts ☆                                                                                                    | Reporting > NH State Reporting > i4see Extracts                                                                                                    |  |  |  |  |  |
|----------------------------------------------------------------------------------------------------|----------------------------------------------------------------------------------------------------|--|--|--|--|--|
|                                                                                                    |                                                                                                    |  |  |  |  |  |
| Idsee Extracts<br>This tool will extract data to complete several formats of the New Hampshire State-defined i<br>the file in the state defined format, otherwise choose HTML for testing/debugging. Note: Priv<br>and save the file as a "comma separated file". | idsee reporting extracts. Choose the State Format (CSV) to get<br>or to submission, you must remove the header row, if one exists,                                                                                                    |  |  |  |  |  |
| Extract Options                                                                                                    | Select Calendars                                                                                                    |  |  |  |  |  |
| Extract<br>Type ELO Student V Ad Hoc Filter Report State Format (CSV) Generate Report Generate Report Submit to Batch Refresh Show top 50 Vasks submitted between 12/28/2023 and 01/04/2                                                                          | Which calendar(s) would you like to include in the report? <ul> <li>active year</li> <li>list by school</li> <li>list by year</li> </ul> 23-24                 23-24             Abbott Elementary             23-24             Abbott High             23-24             Abbott High             23-24             Abbott Hiddle             23-24             Abbott Hiddle             23-24             Abbott Hiddle             23-24             Abbott Middle             23-24             Abbott Middle             23-24             Abbott Middle             23-24             Audison Elementary             23-24             Abbott Middle             23-24             Ation             Addison Elementary             23-24             Ation             Addison Elementary             23-24             Ation             Addison Elementary             23-24             Ation             Action             Addison Elementary             23-24             Ation             Action             Addison Elementary             23-24             Ation             Addison Elementary             23-24             Ation             Ation             Addison             Elementary             23-24             Ation             Ation             Addison             Elementary             Z3-24             Ation             Ation |  |  |  |  |  |
| Batch Queue List         Queued Time         Report Title         Status         Download                                                                                                    |                                                                                                    |  |  |  |  |  |
|                                                                                                    |                                                                                                    |  |  |  |  |  |
| ELO Stud                                                                                                    | dent Report Editor                                                                                                    |  |  |  |  |  |

### **Report Logic**

All students in grades 09-12 who are scheduled into a course with the following course **Type** (selected on the Course editor) selected report:

- APP Apprenticeship
- ATH Athletics
- CE Career Exploration
- CS Community Service
- INT Internship
- IS Independent Study
- OLC Online Course Not VLAC Course
- PG Performing Group
- PCC Pre-College Course
- PI Private Instruction

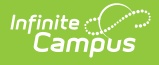

- ROB Robotics
- TRAV Travel
- VLAC Virtual Learning Academy
- WBLE Work Based Learning External Partner
- WBLI Work Based Learning In School

Students do not report when:

- Their enrollment is marked as No Show.
- Their enrollment is marked as Exclude.
- Their grade level of enrollment is marked as Exclude.
- The calendar of enrollment is marked as Exclude.

### **Report Editor**

| Data<br>Element      | Description                                                                                                    |
|----------------------|----------------------------------------------------------------------------------------------------|
| Extract<br>Type      | Indicates the type of extract selected. Different options may appear depending on the selection. For this report, choose <b>ELO Student.</b>                                                                                         |
| Ad hoc<br>Filter     | Selection of previously made filter that contains specific students to include in the label request.                                                                                                    |
| Report<br>Format     | Determines how the request is generated - in the State Format (CSV) or HTML.<br>Use the HTML format when reviewing data. Use the State Format when<br>submitting the list to the state.                                              |
| Select<br>Calendars  | At least one calendar must be selected for the extract to generate. Students in<br>the chosen calendars are included in the extract. Calendars can be selected by<br>the active year, the school, or the year.                       |
| Report<br>Generation | The report can be marked to generate immediately using the <b>Generate Extract</b> button or can be marked to generate at a later time using the <b>Submit to Batch</b> button. See the Batch Queue article for additional guidance. |

### **Generate the ELO Student Extract**

- 1. Select the ELO Student option from the Extract Type dropdown list.
- 2. Select an **Ad hoc filter** from the dropdown list to reduce the amount of students included in the extract.
- 3. Select the Report Format.
- 4. Select the **Calendars** from which to pull students in the report. Click the **Generate Extract** button to display the report immediately, or use the **Submit to Batch** button to choose when the report generates. The report displays in the selected format.

|   | А  | В   | С     | D         | E   | F    | G | н            | 1 | J | К | L |   |
|---|----|-----|-------|-----------|-----|------|---|--------------|---|---|---|---|---|
| 1 | 54 | 461 | 22700 | 123456789 | WBL | 1001 |   | Test Partner | N | N |   | 0 | 0 |
| 2 | 54 | 461 | 22700 | 234567890 | WBL | 1001 |   | Test Partner | N | Y |   | 1 | 1 |
| 3 | 54 | 461 | 22700 | 345678901 | WBL | 1001 |   | Test Partner | N | N |   | 0 | 0 |
| 4 | 54 | 461 | 22700 | 456789012 | WBL | 1001 |   | Test Partner | N | N |   | 0 | 0 |
| 5 | 54 | 461 | 22700 | 567890123 | WBL | 1001 |   | Test Partner | N | N |   | 0 | 0 |
| 6 | 54 | 461 | 22700 | 678901234 | WBL | 1001 |   | Test Partner | N | N |   | 0 | 0 |
| 7 |    |     |       |           |     |      |   |              |   |   |   |   |   |

ELO Student Report - State Format (CSV)

| ELO Stu | LO Student Report Records:37 |           |           |         |                 |                  |                     |                     |                       |                         |                     |
|---------|------------------------------|-----------|-----------|---------|-----------------|------------------|---------------------|---------------------|-----------------------|-------------------------|---------------------|
| SauNbr  | DistNbr                      | SchoolNbr | SASID     | ELOType | ELOSubjectAreal | ELOCareerCluster | ELOCommunityPartner | <b>OffCampusELO</b> | WereELOC reditsEarned | <b>ELOCreditsEarned</b> | ELOCreditsAttempted |
| 54      | 461                          | 22700     | 123456789 | WBL     | 01001           |                  | Test Partner        | N                   | N                     | 0.000                   | 0.000               |
| 54      | 461                          | 22700     | 234567890 | WBL     | 01001           |                  | Test Partner        | N                   | Y                     | 1.000                   | 1.000               |
| 54      | 461                          | 22700     | 345678901 | WBL     | 01001           |                  | Test Partner        | N                   | N                     | 0.000                   | 0.000               |
| 54      | 461                          | 22700     | 456789012 | WBL     | 01001           |                  | Test Partner        | N                   | N                     | 0.000                   | 0.000               |
| 54      | 461                          | 22700     | 567890123 | WBL     | 01001           |                  | Test Partner        | N                   | N                     | 0.000                   | 0.000               |
| 54      | 461                          | 22700     | 678901234 | WBL     | 01001           |                  | Test Partner        | N                   | N                     | 0.000                   | 0.000               |
|         |                              |           |           |         |                 |                  |                     |                     | ()                    |                         |                     |

ELO Student Report- HTML Format

# **Report Layout**

| Data Element       | Description                                                                                   | Location                                                                                                    |
|--------------------|-----------------------------------------------------------------------------------------------|----------------------------------------------------------------------------------------------------|
| SAU Number         | School Administrative Unit Number.<br><i>Numeric, 3 digits</i>                                | School & District Settings > District<br>> District Information > SAU<br>Number<br>School.SAUnumber           |
| District<br>Number | State-assigned district number.<br>Numeric, 3 digits                                          | School & District Settings > District<br>> District Information > State<br>District Number<br>District.number |
| School<br>Number   | District-assigned School number.<br>Numeric, 5 digits                                         | School & District Settings > Schools<br>> School Information > State School<br>Number<br>School.number        |
| SASID              | State-assigned student identification<br>number.<br>Numeric, 10 digits                        | Census > People > Demographics ><br>Person Identifiers > State ID<br>Person.stateID                           |
| ELO Type           | Reports the assigned ELO Type from<br>the Course editor.<br><i>Alphanumeric, 4 characters</i> | Scheduling > Courses > Course ><br>Type<br>Course.type                                                        |

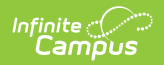

| Data Element          | Descriptio                  | n                                             | Location                                                        |
|-----------------------|-----------------------------|-----------------------------------------------|-----------------------------------------------------------------|
| ELO Subject<br>Area 1 | Reports the the course.     | e primary subject area of                     | Scheduling > Courses > Course<br>Information > ELO Subject Area |
|                       | ELO                         | O Subject Areas                               | Course.subjectArea                                              |
|                       | Code                        | Description                                   |                                                                 |
|                       | 1                           | Arts Education                                |                                                                 |
|                       | 2                           | English / Language<br>Arts                    |                                                                 |
|                       | 3                           | Health Education                              |                                                                 |
|                       | 4                           | Physical Education                            |                                                                 |
|                       | 5                           | Information and<br>Communication Tech.        |                                                                 |
|                       | 6                           | Mathematics                                   |                                                                 |
|                       | 7                           | Science                                       |                                                                 |
|                       | 8                           | Social Studies                                |                                                                 |
|                       | 9                           | Technology /<br>Engineering                   |                                                                 |
|                       | 10                          | World Languages                               |                                                                 |
|                       | Numeric, 2                  | digits                                        |                                                                 |
| ELO Career<br>Cluster | Reports the<br>Cluster assi | e assigned ELO Career<br>igned to the Course. | Scheduling > Courses > Course ><br>ELO Career Cluster           |
| Numeric, 2 digits     |                             |                                               | Course.careerClusterELO                                         |
| ELO<br>Community      | Reports the<br>Parent infor | e Course Information ELO<br>rmation.          | Scheduling > Courses > Course ><br>ELO Partner                  |
| Partner               | Alphanume                   | oric, 100 characters                          | Course.statePartnerCode                                         |

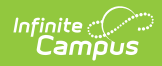

| Data Element               | Description                                                                                                    | Location                                                                                                    |
|----------------------------|----------------------------------------------------------------------------------------------------|----------------------------------------------------------------------------------------------------|
| Off Campus<br>ELO          | Reports whether the ELO Program<br>was held Off Campus.<br>A value of Y reports when the Off<br>Campus ELO checkbox is marked on<br>the Course editor; otherwise, reports<br>a value of N.<br><i>Alphanumeric, 1 character</i><br><i>Y or N</i> | Scheduling > Courses > Course > Off<br>Campus ELO<br>Course.offCampusELO                                           |
| Were ELO<br>Credits Earned | Reports whether the student earned<br>credits for the ELO Program.<br>A value of Y reports when the ELO<br>Credits Earned on the student's<br>Transcript is not a value of 0.<br><i>Alphanumeric, 1 character</i><br><i>Y or N</i>              | Student Information > General ><br>Transcript > Course Editor > Earned<br>TranscriptCredit. creditsEarned          |
| ELO Credits<br>Earned      | Reports the total number of credits<br>the student earned from the ELO<br>Program.<br><i>Numeric, 3 digits</i><br><i>X.XX</i>                                                                                                    | Student Information > General ><br>Transcript > Course Editor > Earned<br>TranscriptCredit. creditsEarned          |
| ELO Credits<br>Attempted   | Reports the total number of credits<br>the student attempted to earn from<br>the ELO Program.<br><i>Numeric, 3 digits</i><br><i>X.XX</i>                                                                                                    | Student Information > General ><br>Transcript > Course Editor ><br>Attempted<br>TranscriptCredit. creditsAttempted |